# 豐聯資訊股份有限公司

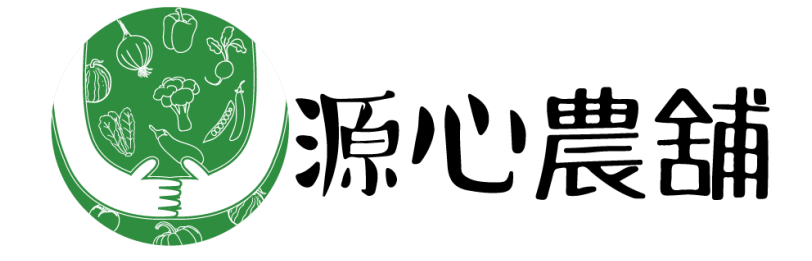

# 源心農舖平台操作手册

豐聯資訊股份有限公司

### 壹、 平台架構

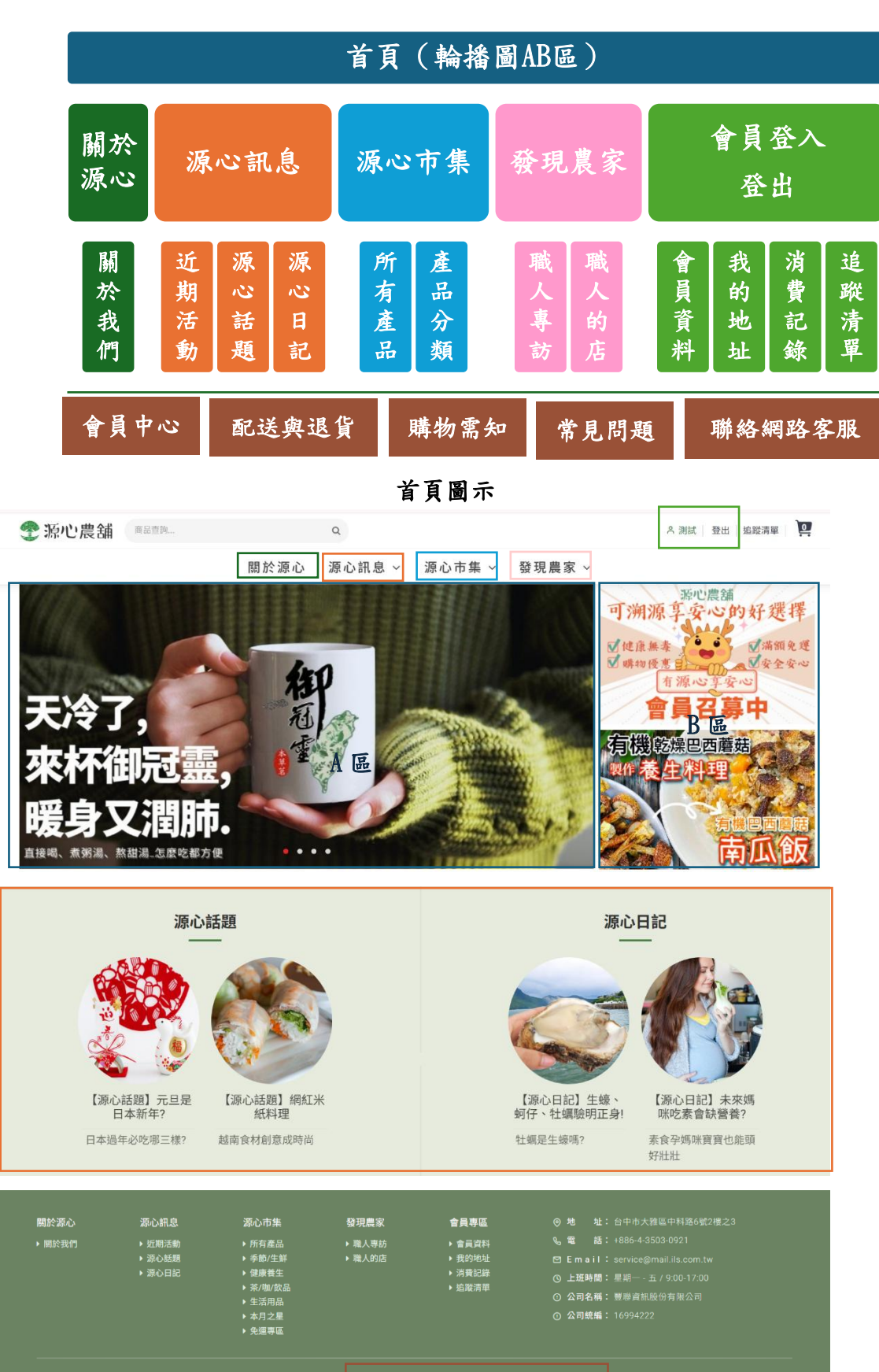

會員中心 化送契退貨 購物需知 常見問題 聯絡網站

## 貳、 登入後台操作示範

## 一、 基本設定(管理者登入/登出)

- A. <u>登入</u>-輸入「帳號、密碼」後按「登入」
- B. <u>登出</u>-上方列表按「登出」,跳出詢問視窗「是否登出系統」?
- C. 按「確定」即登出成功。

| <b>《</b> 》 森心農舗          |                 |            |              |                         |             |                |            |                                         |    | 源        | 心震舖          | 結束          |
|--------------------------|-----------------|------------|--------------|-------------------------|-------------|----------------|------------|-----------------------------------------|----|----------|--------------|-------------|
|                          |                 |            |              |                         |             |                |            |                                         |    |          |              |             |
|                          |                 | 1          | 4            |                         |             |                |            | _                                       |    |          |              |             |
|                          |                 |            |              |                         | Pante       |                |            |                                         |    |          |              |             |
|                          |                 |            |              | 源心                      | 農舗正式台店      | 家登入            |            |                                         |    |          |              |             |
|                          |                 |            | 帳號:          |                         |             |                |            |                                         |    |          |              |             |
|                          |                 |            | 請輸入          | 使用者帳號                   |             |                |            |                                         |    |          |              |             |
|                          |                 |            |              |                         |             |                |            |                                         |    |          |              |             |
|                          |                 |            | 82 46 :      | data ana atta atta atta |             |                |            |                                         |    |          |              |             |
|                          |                 |            | EA MI V      | 使用者密碼                   |             | <b>Q</b> 左扣:   | 22.16      |                                         |    |          |              |             |
|                          |                 |            | 脸證碼:         |                         |             |                |            |                                         |    |          |              |             |
|                          |                 |            |              |                         |             | R-J L          | CX         |                                         |    |          |              |             |
|                          |                 |            |              |                         |             | 更換驗證圖          |            |                                         |    |          |              |             |
|                          |                 |            |              |                         | 登入          |                |            |                                         |    |          |              |             |
|                          |                 |            |              |                         |             |                |            |                                         |    |          |              |             |
|                          |                 |            |              |                         |             |                |            |                                         |    |          |              |             |
| @ 法心理结束 Coogle Chron     |                 |            |              |                         |             |                |            |                                         |    |          | -            | V           |
| S 2000展調* - Google Chron | ne              |            |              |                         |             |                |            |                                         |    | -        | U            | ~           |
| oklife2.ils.com.tw/SI    | BIR_PORTAL/A    | Apps/SYS,  | /index_2.asp | x?TFLAG=8               | kfor8=&ARGS | =tSZYsRuIUKL5  | YiCTYJOufA | %3d%3d                                  |    |          |              | ୍           |
| < 源心機結                   | - 豊聯 / 豊駿角家 / 早 | 大橋田 没部 \ F | anny         |                         |             |                |            |                                         |    |          | 史多訊泉         | 登出          |
| 32年<br>● 注入目標会支出会 行動会制   |                 |            |              |                         |             |                |            |                                         |    |          | B            |             |
| ● 源心療銷費時平台 行將企制          |                 |            |              |                         |             |                |            |                                         |    |          |              |             |
| 第心要請保票平台_業務小組            |                 |            |              |                         |             |                |            |                                         |    | L        |              |             |
|                          |                 |            |              |                         |             |                |            |                                         |    |          |              |             |
|                          |                 |            |              |                         |             |                |            |                                         |    |          |              |             |
|                          |                 |            |              |                         |             |                |            |                                         |    |          |              |             |
|                          |                 |            |              |                         |             |                |            |                                         |    |          |              |             |
|                          |                 |            |              |                         |             |                |            |                                         |    |          |              |             |
| I I                      |                 |            |              |                         |             |                |            |                                         |    |          |              |             |
| ④ 液心豊純* - Google Chrom   | 1e              |            |              |                         |             |                |            | 1                                       |    | -        | 0            | ×           |
| • oklife? ils com tw/SB  |                 | opc/S/S/   | ndov 2 acro  |                         | for8-8iARGS | -I RhEdnycDBT6 | +9pNlwaC9v | 042d942d                                |    |          | _            | Θ           |
| -8 OKINEZ.IIS.CONI.tw/30 |                 | pps/313/1  | nuex_2.asp   | (incAd=d                | 1010-041103 | ERDEdHyebbro   | сэргчмасэу | 7////////////////////////////////////// |    |          | 10 (T 10) (D | ~           |
| < 赤心県編<br>選單 (           |                 |            | Kife2.ils.   | com.tw 顯:               | T           |                |            |                                         |    |          | -02 17:12:3  | <u>3⊻</u> m |
| ● 連心農舗商家平台_行將企創          |                 |            | 日本祭中家城       |                         |             |                |            |                                         |    |          |              | -           |
| 深心樂娟重聯平台_行類企劃            | 0 ### 55        |            | 加自立山が統       | ) f                     |             |                |            |                                         |    |          |              |             |
| SBA100 解团圆跳道             | S. M. IT M.     | _          |              |                         |             | ( 確定 )         | 取消         |                                         |    |          |              | 188         |
| SBA110 輪播團直管理            |                 | 活動日月       |              |                         |             |                |            |                                         |    |          |              |             |
| SBA120 最新调算維護            |                 | -          |              |                         |             |                |            | Laboration .                            |    |          |              |             |
| 58A130 店家管理              |                 | 狀態:        | 調想萍          | •                       |             |                | 版置位置:      | 博想揮                                     | *  |          |              |             |
| SUA160 項書管理              | L               |            |              |                         |             |                |            |                                         |    |          |              | J           |
| 588124 取消訂單- 行取消         | Ⅲ 明細            |            |              |                         |             |                |            |                                         |    |          |              |             |
| SBB125 取満訂單-待收回          | 序號 编辑           | 活動構成       | 狀態           | 活動名稱                    | 活動開始        | 活動結束           | 報名開始       | 報名截止                                    | 位置 | 更新人      | л.           |             |
| 58A200 產品捐商上傳            |                 |            |              |                         |             |                |            |                                         |    |          | _            |             |
| ● 陳心兼請發票平台_業務小組          |                 |            |              |                         |             |                |            |                                         |    |          |              |             |
|                          |                 |            |              |                         |             |                |            |                                         |    |          |              |             |
|                          |                 |            |              |                         |             |                |            |                                         |    |          | <b>T</b>     |             |
|                          |                 | . U        |              |                         |             |                |            |                                         |    | No items | to display   | J           |

- 二、 忘記密碼
  - A. 到右上角點選「登入/註冊」,選擇「忘記密碼」區域,輸入「帳號、認證碼」,按「確定」。
  - B. 出現視窗顯示系統將寄送「臨時密碼」至會員申請帳號時的電子信箱,請立即至註冊信箱收信,使用「臨時密碼」登入後, 建議立即重新設定「新密碼」,並以新密碼登入使用。

| ■ 予 新心農舗 <sup>●</sup> 新心農舗 <sup>●</sup> 新心農舗 | م <b>آ</b> ھ | - okife.ils.com.tw 顯示 □ 2將會員密碼發至您的信箱 ! |
|----------------------------------------------|--------------|----------------------------------------|
| 會員登入                                         |              |                                        |
| 根號:<br>fanny@mail.its.com.tw                 |              | 相致:<br>fanny@mail.ifa.com.tw           |
| 密碼:                                          |              | 密碼:                                    |
|                                              | ø            | ······ Ø                               |
| 記證碼:                                         |              | 設證碼:                                   |
| 認證碼                                          | 9585 😂       | 9585 9585 🤁                            |
|                                              | 忘記密碼         |                                        |
| 確定登入                                         |              | 研定登入                                   |
|                                              |              |                                        |

#### **參**、 前台會員使用說明

#### 一、 會員申請流程說明

- A. 到右上角「登入/註冊」區選擇「註冊」區,填寫姓名、生日、手機號碼、電子信箱及設定密碼/確認密碼等資料,並勾選「我已詳閱服務條款與隱私權政策」,點選「確定註冊」。
- B. 收到手機號碼與電子信箱認證信,並依指示至信箱收取「會員註 冊信」開通會員資格,即可開始使用會員功能。
- ◆ 每組電子信箱與手機號碼限申請一個會員資格,無法重覆申請。
- ◆ 建議使用安全性高及常用之個人信箱,避免收不到信,若無收到 信件,請查看「垃圾信箱」是否有會員註冊通知信。

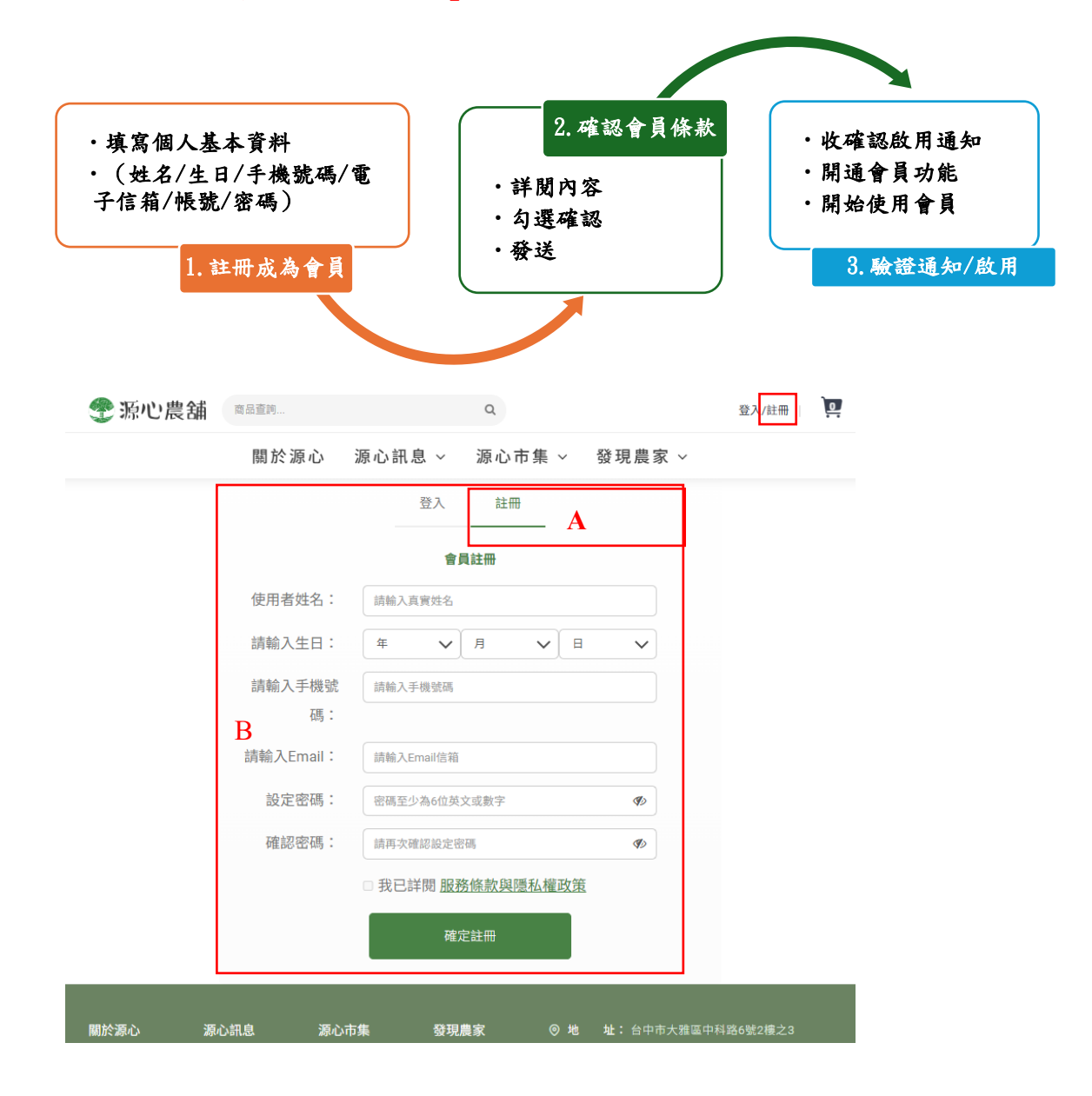

二、 會員登入帳號

 填入帳號(電子信箱)、密碼、隨機認證碼,點選「確定登入」。
 ◆ 若輸入驗證碼錯誤,可按「認證碼」欄位的右方的循環圖,即 可獲得新的認證碼,重新輸入4碼數字即可。

| 🍸 源心農舗 | 商品查詢 |      | Q        |        |               |
|--------|------|------|----------|--------|---------------|
|        |      | 關於源心 | ▶ 源心訊息 > | 源心市集 ~ | 發現農家 ~        |
|        |      |      | 登入       | 註冊     |               |
|        |      |      |          | 登入     |               |
|        |      | 帳號:  | 請輸入email |        |               |
|        |      | 密碼:  |          |        | <b>I</b>      |
|        |      | 認證碼: | 9585     |        | 9585 <b>C</b> |
|        |      |      |          |        | 忘記密碼          |
|        |      |      | ~ 確定     | E登入    |               |

- 三、 會員購物流程說明
  - A. 登入會員
  - B. 在「源心市集」選擇產品,確認數量,按「加入購物車」。

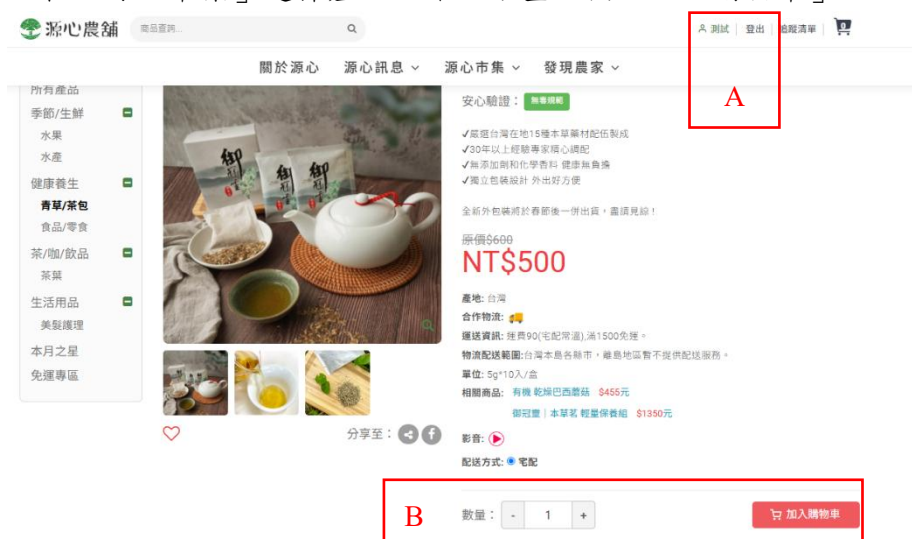

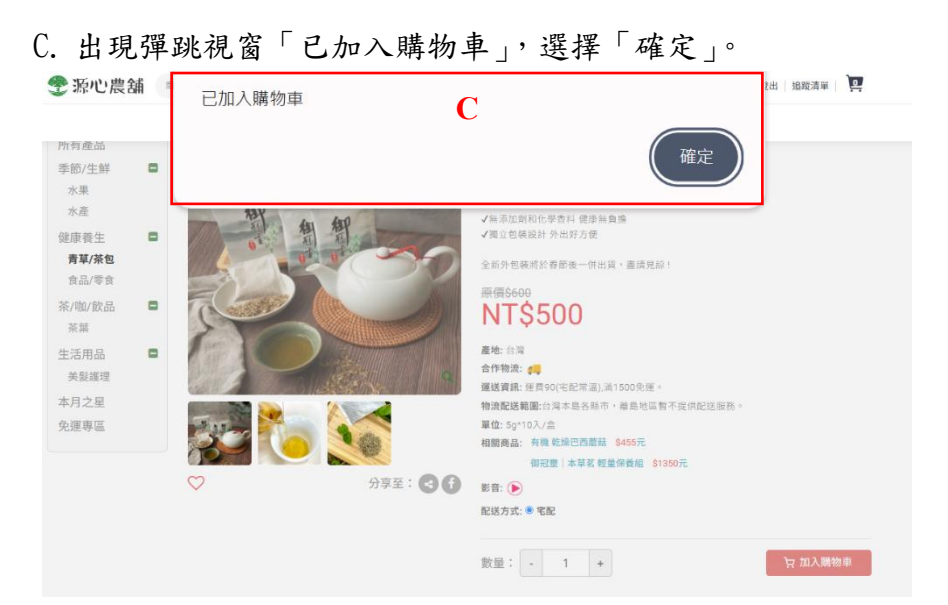

D. 點選「查看購物車」,確認金額、數量並依序填寫付款流程資料。

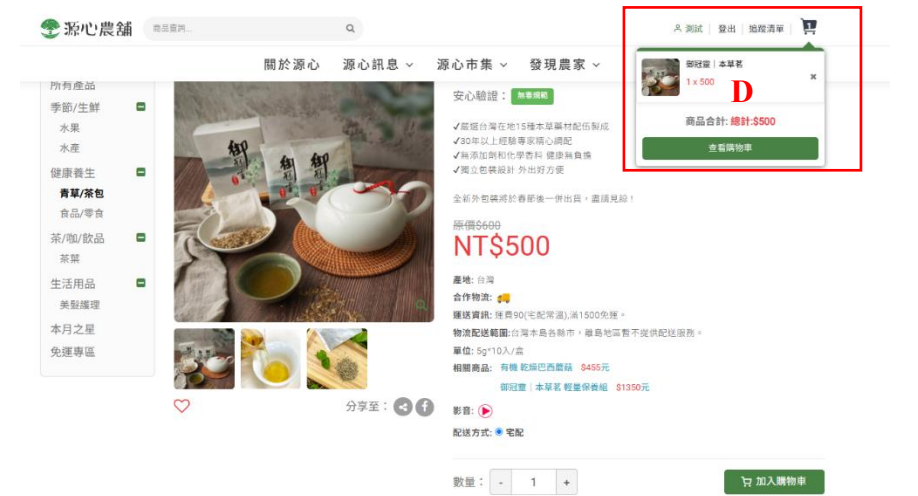

| 🍨 源心農舖 🛛 🛤 📾 📾 📾        |         | Q           |          | ∧ 測試    | 登出 追蹤清單 |
|-------------------------|---------|-------------|----------|---------|---------|
|                         | 關於源心    | 源心訊息 > 源心市纬 | 長 ≻ 發現農家 | ~       |         |
| Home > 購物車明編            |         |             |          |         |         |
|                         | 1 商品與運送 | > 2 付款與地址   | > 3 完成   | 龙訂單     |         |
| 宅配                      |         | D           |          |         |         |
| ✓ 금 豊品嚴選 (常温)           |         |             |          |         |         |
|                         | 商品      | 操作          | 數量       | 單價      | 總價      |
| 御冠靈   本草茗<br>P223010001 |         | 自制          | 除 - 1    | + \$500 | \$500   |
| 運費門槛 滿1500免運費90         |         |             |          |         | \$90    |
|                         |         |             |          |         | 小計:     |
|                         |         |             |          | 商品總計:   | \$500   |
|                         |         |             |          | 運費總計:   | \$90    |
|                         |         |             |          | 訂單總計:   | \$590   |
|                         |         |             |          | < 返回購物  | 填寫資料 >  |

# E. 選擇「付款方式」並勾選「必填的確認欄位」,按下「確認送出」。

| 第心農舗 商品市均二 Q                                                                                                    | 合 測試   登出   地段清單 |
|----------------------------------------------------------------------------------------------------|------------------|
| 關於源心 源心訊息 > 源心市集 > 發現                                                                                                    | 農家 ~             |
| Home → 闢物率明細 → 結後                                                                                                    |                  |
| <ol> <li>商品與運送 &gt;</li> <li>付款與地址 &gt;</li> <li>3</li> </ol>                                                                                                    | 完成訂單             |
|                                                                                                    |                  |
| 山 並はめとき (小加)<br>商品 敷量                                                                                                    | 単領 總領            |
| 新冠型   本存若<br>P223010001 x1                                                                                                    | \$500 \$500      |
| · 運費門應 浙1500免疫費90                                                                                                    | \$90             |
|                                                                                                    | 小計: \$590        |
|                                                                                                    | 商品總計: \$500      |
|                                                                                                    | 運費總計: \$90       |
|                                                                                                    | 訂單總計: \$590      |
| • 改作人姓名:     • 改作人手德:       潮試     0939320000       • 改作地址:        重中市     ✓       中均路6號2樓之3                                                                                                    |                  |
| 付款方式                                                                                                    |                  |
| ○ 信用卡一次付清 ● ATM轉版                                                                                                    |                  |
| 發票類型                                                                                                    |                  |
| <ul> <li>●個人發票 ○公司用發票 ○捐贈發票</li> <li>●手機條碼 ○自然人透過 ○ 師寄發票</li> <li>「A123456」</li> <li>「A123456」</li> <li>「A123456]</li> <li>「A123456]</li> <li>「A1234566]</li> <li>「A12345666666666666666666666666666666666666</li></ul> | 3                |
|                                                                                                    | < 返回             |

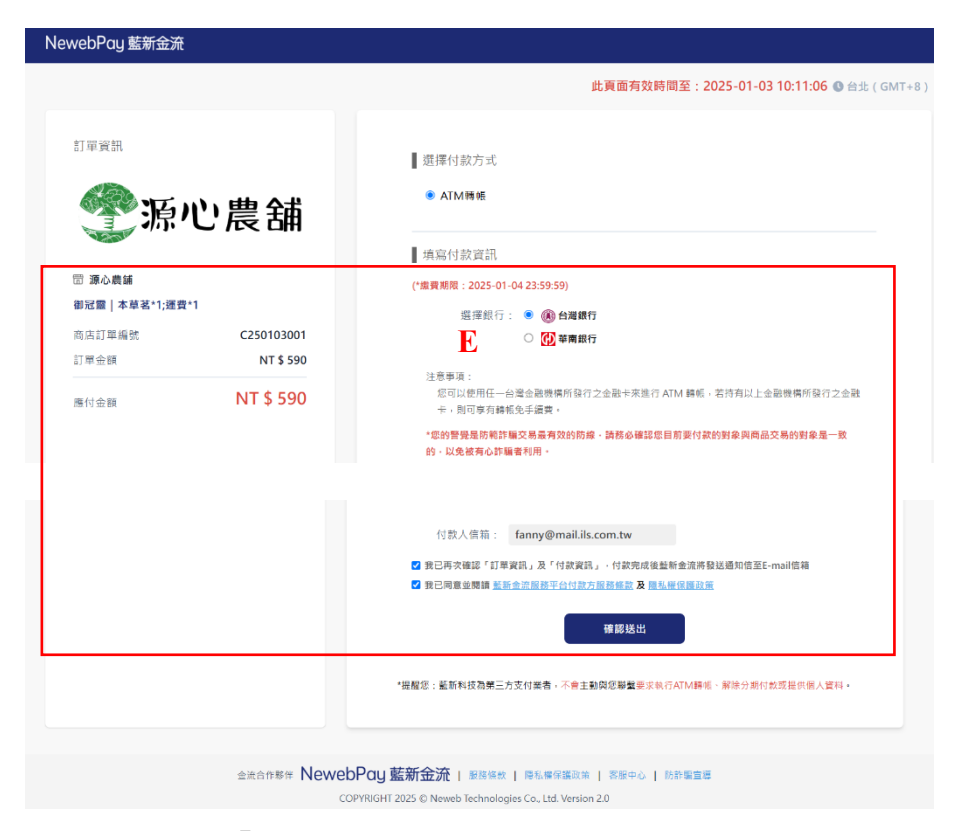

F. 當「付款成功」後即訂單成立,並出現此筆訂單資訊。 選擇「ATM 轉帳付款」者,請至註冊信箱收取「付款通知 信」,依信件內專屬帳號進行匯款,並於最後期限前完成。

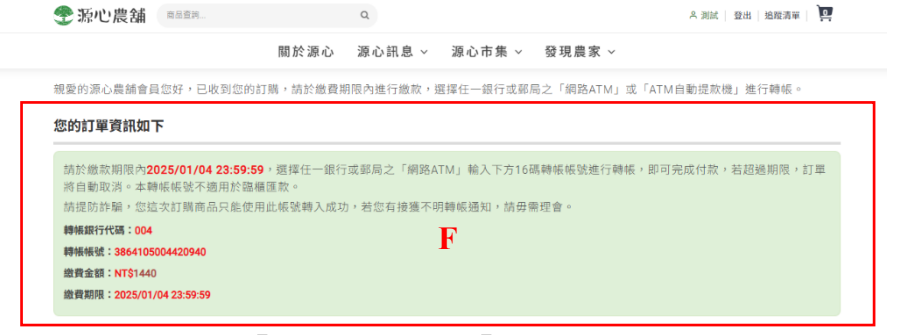

G. 可進入「會員後台」之「消費記錄」觀看已訂購之產品 列表。

|      | 1          | 關於源心 源心計   | R.息 ~ 源心 | 市集 ~ 發3 | 現農家 ∽      |     |           |
|------|------------|------------|----------|---------|------------|-----|-----------|
| 肖費記錄 | 訂單成立時間 🏛   | 2024/12/03 |          | ~       | 2025/01/03 |     |           |
| 追蹤清單 | 全部         | 待付款        | 待出貨      | 出貨完     | 記成         | 已取消 | 退款/退貨     |
|      | 訂單編號       | 訂單日期       | 付款方式     | 訂單金額    | 訂單狀態       |     | 訂單管理      |
|      | C250103002 | 2025/01/03 | ATM轉帳    | \$1440  | 待付款        | Q訂單 | 明細 圖 過貨申請 |
|      | 馬貢品項       |            |          | G       |            |     |           |
|      | 御冠靈 本草茗    | 輕量保養組      |          |         |            |     |           |

H. 註冊信箱同步收到「〈源心農舖〉訂購完成或【ATM 繳款】」通知。
選擇「ATM 轉帳付款」者,請至註冊信箱收取「付款通知信」,依信件內專屬帳號進行匯款,並於最後期限前完成。
說明:此為一次性的專屬帳號,匯款金額必須完全符合,並且於期限內完成匯款,若超過最後期限,請勿轉帳,並且重新下單,並以新的匯款帳號為準,舉例:1/1下單,付款期限為1/2之23:59分之前,若超過即此匯款帳號作廢, 需重新下單,並用新的專屬帳號付款。

#### 訂購完成-ATM 繳款通知信

| 主旨:                       | 〈源心農舖〉訂購完成【ATM 繳款】通知             |  |  |  |  |  |  |  |
|---------------------------|----------------------------------|--|--|--|--|--|--|--|
| 親愛的 測試 會員您好:              |                                  |  |  |  |  |  |  |  |
| 您已完成本次訂購,訂單編號: C250110001 |                                  |  |  |  |  |  |  |  |
| 訂單明細-請至 <u>消費記錄</u> 查詢    |                                  |  |  |  |  |  |  |  |
| 以下為針對本訂單所                 | 產出之 ATM 繳款資料                     |  |  |  |  |  |  |  |
| 提醒您,請於繳款期限                | 提醒您,請於繳款期限內完成轉帳,若逾期未繳款,訂單將會自動取消。 |  |  |  |  |  |  |  |
| 繳款期限: 2025/01/            | 11 23:59:59                      |  |  |  |  |  |  |  |
| 銀行代碼: 004                 |                                  |  |  |  |  |  |  |  |
| 轉帳帳號: 3864595             | 011483820                        |  |  |  |  |  |  |  |

訂單取消-ATM 繳款逾期通知信

| 主旨: (                         | 〈源心農舖〉訂單取消【ATM 繳款逾期】通知                         |  |  |  |  |  |  |
|-------------------------------|------------------------------------------------|--|--|--|--|--|--|
| 訂單編號: D25011000<br>若您仍需要此產品,請 | 01 由於您未在指定期限内轉帳完成,同時將自動取消訂單;<br>您重新訂購,造成不便請見諒。 |  |  |  |  |  |  |
| 感謝您對源心農舖的支持                   | 持                                              |  |  |  |  |  |  |
| ※本信件是由系統自動                    | 產生與發送,請勿直接回覆                                   |  |  |  |  |  |  |
| ※源心農舖 ATM、信用                  | 卡刷卡交易方式皆透過藍新金流平台進行付款服務                         |  |  |  |  |  |  |
| ※若有疑問請聯絡客服                    | ※若有疑問請聯絡客服                                     |  |  |  |  |  |  |
| 服務時間 週一 ~ 週五                  | 09:00~18:00                                    |  |  |  |  |  |  |
| 客服電話 (04) 3503-092            | 21                                             |  |  |  |  |  |  |
| 客服信箱 <u>service@mail</u>      | .ils.com.tw                                    |  |  |  |  |  |  |

四、 付款失敗

若付款失敗,會出現「付款失敗或訂單尚未完成」等畫面,原因如下:

- A. 停留在信用卡付款畫面太久,超過付款時限,建議重新購買此 產品。
- B. 付款失敗,建議洽詢信用卡公司,瞭解是否為信用卡相關問題。

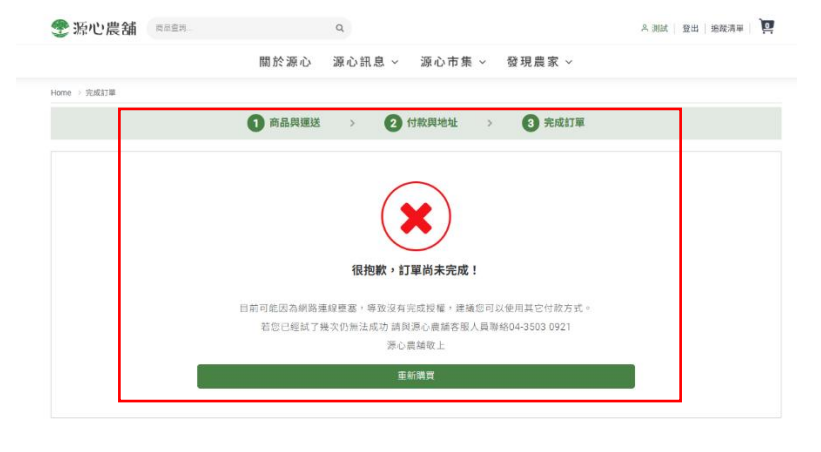

#### 五、 取消訂購

A. 進入「會員後台」之「消費記錄」中的消費列表,選擇想退貨之 產品,點選「退貨申請」按鍵。

| 🍨 源心農舗 | 商品查询   |      | Q          |        |         |            | 名 測調 | て 登出   追蹤清單 | <u>)</u> |
|--------|--------|------|------------|--------|---------|------------|------|-------------|----------|
|        |        |      | 關於源心 源心計   | ₹息~ 源心 | 市集 ~ 發明 | 見農家 ~      |      |             |          |
| , 消費記錄 | 訂單成立時間 | 1    | 2024/12/03 |        | ~       | 2025/01/03 |      |             | Q        |
| ,追蹤清單  | 全部     |      | 待付款        | 待出貨    | 出貨完     | 成          | 已取消  | 退款/退貨       |          |
|        | 訂單編    | 號    | 訂單日期       | 付款方式   | 訂單金額    | 訂單狀態       |      | 訂單管理        |          |
|        | C25010 | 3002 | 2025/01/03 | ATM轉帳  | \$1440  | 待付款        | Q的單  | 明維 🕲 過貨申請   |          |
|        | 馬貢品項   |      |            |        |         |            | Α    |             |          |
|        | 御冠靈    | 本草著  | 輕量保養組      |        |         |            |      |             | x1       |
|        | 運費     |      |            |        |         |            |      |             | x1       |

B. 出現「申請退貨」顯示窗,再按「確認」鍵,並於訂單明細中再按「申請退貨」鍵。

| -                   | oklife.ils.com.tw 顯示                             |                      |
|---------------------|--------------------------------------------------|----------------------|
| ⑦心農舗 商品直转           | 請點選上方按鈕【申請退貨】做整筆退貨;或是選擇商品明細裡【申請<br>退貨】按鈕做單筆商品退貨。 | A 測試   登出   追蹤済単   🧕 |
| Home                | 而定                                               |                      |
| 會員專區 ⓒ 訂算<br>, 合員資料 | 目此前用                                             |                      |

| 🕐 源心農舗                   | 商品查詢     | ٩                                     |            |            |          | △ 測試 │ 登出 │ 追蹤清單 | <u>.</u> |
|--------------------------|----------|---------------------------------------|------------|------------|----------|------------------|----------|
|                          | 핵        | 關於源心 源心訊                              | 息~ 注       | 原心市集 ~     | 發現農家 >   |                  |          |
| Home > 會員專區 > 消費記        | 錄        |                                       |            |            |          |                  |          |
| 會員專區                     | ⓒ 訂單明細   |                                       |            |            |          |                  |          |
| <ul> <li>會員資料</li> </ul> | 计数常组     |                                       |            |            |          |                  |          |
| <ul> <li>我的地址</li> </ul> |          |                                       |            |            |          | 🗊 申請退貨           |          |
| ▶ 消費記錄                   | ATM轉帳期限: | 2025/01/04 23:59:59<br>(若超過期限,訂單將自動取) | <b>1</b> ) |            |          | ◆取消              |          |
| <ul> <li>追蹤清單</li> </ul> | ATM轉帳帳號: | 3864105004420940                      |            |            |          |                  |          |
|                          |          | (這次訂購商品只能使用此帳                         | 虎轉入成功,若    | 自忽有接獲不明轉帳通 | 知,請毋需理會) |                  |          |
|                          | ATM轉帳銀行: | 004                                   |            |            |          |                  |          |
|                          | ATM微费全额。 | NT\$ 1440                             |            |            |          |                  |          |

C. 確認想取消的產品正確並填寫「取消原因」,按下「確認」鍵。

| 商品查詢                           | 白塘油作               | ×           | ○ 測試   登出   追蹤清單   ♀ |
|--------------------------------|--------------------|-------------|----------------------|
| 關於源心                           | 中調返員<br>           | 發現農家 ~      |                      |
| ⓒ 訂單明細                         | ○商品已腐爛/損毀<br>○送錯商品 | С           |                      |
| 付款資訊                           | 前填寫原因              |             | <b>⑤</b> 申請退貨        |
| ATM轉帳期限: 2025/01/04<br>(若超過期限) |                    |             | ◆取消                  |
| ATM轉帳帳號: 386410500<br>(這次訂購商品  | 5                  | // 1,請毋需理會) |                      |
| ATM轉帳銀行: 004                   | 取消 確認              |             |                      |
| ATM繳費金額: NT\$1440              |                    |             |                      |

D. 上方出現「退貨處理中」,按「確定」代表已送出「取消申請」。

| <ul> <li>         ·         ·         ·</li></ul> | <sup>自然查询</sup> 退貨處<br>8 | 理中                      |        | 確定       |        |  |  |
|---------------------------------------------------|--------------------------|-------------------------|--------|----------|--------|--|--|
| 員専區                                               | ⑥訂單明細                    |                         | ○ 送錯商品 |          |        |  |  |
| 會員資料                                              | 付款資訊                     | 付款資訊                    |        |          |        |  |  |
| 我的地址                                              | ATL 438-5 1070 - 00      | 0005/01/04/             | 測試     |          | 回 甲請退貨 |  |  |
| 消費記錄                                              | AIM###R#JPR • 2          | 1025/01/04 z<br>若超過期限,都 |        |          | ←取消    |  |  |
| 追蹤清單                                              | ATM轉帳帳號: 3<br>(i         | 864105004<br>直次訂購商品5    |        | 2,請毋懷理會) |        |  |  |
|                                                   | ATM轉帳銀行: 0               | 04                      | 取消 確認  |          |        |  |  |
|                                                   | ATM繳費金額: N               | IT\$ 1440               |        |          |        |  |  |
|                                                   | 訂購資訊                     |                         |        |          |        |  |  |
|                                                   | 訂單編號: C                  |                         |        |          |        |  |  |
|                                                   | 會員姓名: 測                  | 制試                      |        |          |        |  |  |

E. 會員後台「消費記錄」中消費訂單列的「訂單狀態」出現在「已 取消」欄位。

| <b>雴</b> 源心農舗            | 商品道 | 3查詢                      |      |            | Q   |      |    |        | ∧ 測試    | ∧ 測試 │ 登出 │ 追蹤清單 │ |        |    |
|--------------------------|-----|--------------------------|------|------------|-----|------|----|--------|---------|--------------------|--------|----|
|                          |     |                          | I    | 關於源心 源心    | 訊息~ | 源心市  | 集~ | 發現農    | 家 ~     |                    |        |    |
| , 消費記錄                   |     | 訂單成立時間                   | m    | 2024/12/03 |     |      |    | ~ 2025 | 5/01/03 |                    |        | ۹  |
| <ul> <li>追蹤清單</li> </ul> |     |                          |      |            |     |      |    |        |         |                    | _      | _  |
|                          |     | 全部                       |      | 待付款        | 待出貨 | i    | t  | 出貨完成   |         | 已取消                | 退款/退貨  |    |
|                          |     | 訂單維                      | 號    | 訂單日        | 胡   | 付款方式 | t  | 訂單金    | 額       | 訂單狀態               | 訂單管理   |    |
|                          |     | C25010                   | 3001 | 2025/01/   | /03 | ATM轉 | Ę  | \$590  |         | 已取消                | Q 訂單明細 |    |
|                          |     | <sup>購買品項</sup><br>御冠霊 本 | ;草茗  |            |     |      |    |        |         |                    | 2      | ×1 |
|                          |     | 運費                       |      |            |     |      |    |        |         |                    |        | k1 |

F. 會員註冊信箱同步收到「取消申請」通知信。

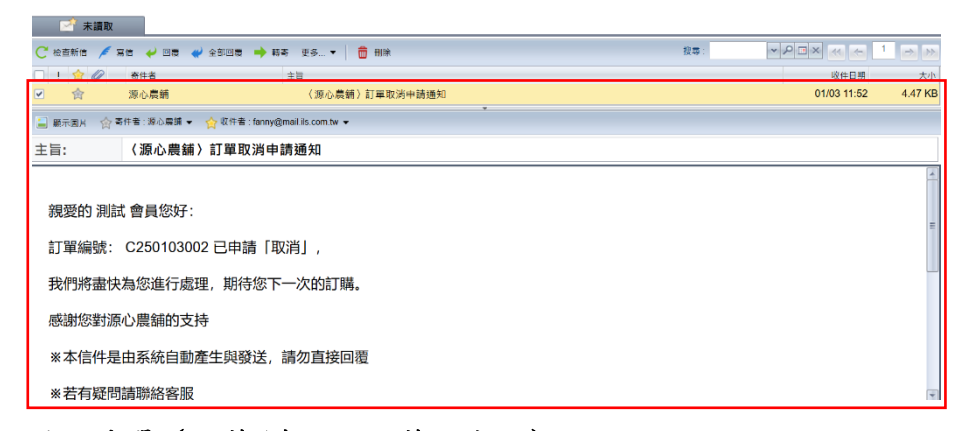

#### 六、 追蹤清單 (收藏/查詢已收藏的產品)

- A. 登入會員,於產品內頁,圖案的下方處點選心型圖示。
   (確認點選後,空心愛心「♡」會變成實心愛心「♥」。)
- B. 點選右上角「追蹤清單」或點「人型圖 ♀」到會員管理後台的 「會員專區」中選擇「追蹤清單」觀看已收藏之產品。

| ⑦心農舗 「BATER」                                | Q                                      |                              |             | 名 測計   登出  |
|---------------------------------------------|----------------------------------------|------------------------------|-------------|------------|
|                                             | 關於源心 源心訊                               | 息 ~ 源心市集 ~ 發                 | き現農家 ~      |            |
| Home > 源心市集 > 健康養生                          |                                        |                              |             |            |
| 源心市集 - ④                                    | 【豐品嚴選】巴西蘑菇膠囊                           | 3瓶組合(3瓶入-60粒/拼               | 瓺)          |            |
| 所有產品                                        | 2班匠傅00                                 | 商品编號: P224                   | 010005      |            |
| 季節/生鮮 🗖                                     | 5元示1950                                | 安心驗證:有關                      | (#E         |            |
| 水果                                          | 小尔心村志                                  | · 1月 臺灣人工栽培                  |             |            |
| 水産                                          | 6300                                   | りてし、<br>珍貴有機巴西蘑菇<br>子實體高科技萃取 |             |            |
| 健康養生                                        | (数量有限)                                 | (元為止)<br>檢驗380項無農藥殘留         | ₫<br>合老司合   |            |
| 青草/茶包                                       |                                        | 「「「「「「「「「」」」」「「「」」」」         | 19 14 94 19 |            |
| 食品/零食                                       |                                        | NITCA2                       | 00          |            |
| 茶/咖/飲品                                      | CALL STREET                            |                              | 00          |            |
| ***                                         |                                        | 產地: 臺灣                       |             |            |
| 生活用品 📮                                      |                                        | 合作物流:                        |             |            |
| 失疑護理                                        |                                        | 物流配送範圍:台湾本                   | 島各縣市,離島地    | 回暫不提供配送服務。 |
| 本月乙星                                        | #400 C                                 | 單位: 3瓶入-60粒/瓶                |             |            |
| 兄理學區                                        |                                        | 相關商品:<br>影音: ()              |             |            |
| ~                                           |                                        | 配送方式: • 宅配                   |             |            |
| *                                           | 分享至:                                   | 30                           |             |            |
|                                             |                                        | 數量: - 1                      | +           | j=         |
|                                             |                                        |                              |             |            |
| TT all the Ad                               |                                        |                              |             | )m         |
| <b>変</b> 源心農舗 (Allina)                      | Q                                      |                              | 名 測測        |            |
|                                             | 關於源心 源心訊息 ~                            | 源心市集 > 發現農家 >                |             | D          |
| Home > 會員專區 > 追影清單                          |                                        |                              |             |            |
| 會員專區 追路                                     | 從清單                                    |                              |             |            |
| <ul> <li>         · 會員資料     </li> </ul>    | 商品名稱                                   | 單價                           | 狀態          | 操作         |
| <ul> <li>我的地址</li> </ul>                    | · C··································· |                              |             |            |
| <ul> <li>· //實記録</li> <li>· 追蹤清單</li> </ul> | 巴西蘑菇膠囊                                 | C \$2400                     | 正常          | 19.加入賜物車   |
|                                             |                                        |                              |             |            |
|                                             |                                        |                              |             |            |